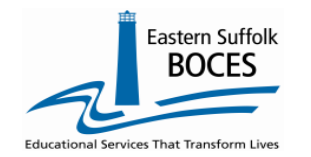

This document will provide self-help instructors for common errors. Call us for help at 631.218.4134.

**Student Class Entry Exit**, SCEE, is used by NYSED for the reporting of class sizes for submission to the US Department of Education, the NYSED School Report Card, public reporting at <u>data.NYSED.gov</u> and for research.

The cause of SCEE errors could be a missing template or a mis-aligned code(s).

- 1. Each of the following **templates** must be reported prior to loading SCEE into Level 0.
  - Course
  - Location Marking Period
  - Course Instructor Assignment
- 2. Common Level 0 Error codes

| L0<br>code | Message                                                                      | Review/Repair                                                                                                    | Possible Cause                                                                       |
|------------|------------------------------------------------------------------------------|----------------------------------------------------------------------------------------------------|--------------------------------------------------------------------------------------|
| CE7818     | No matching Course/Instr/Assign record for this location/Course/Section/Term | Error list will show a count of students with a SCEE<br>record for a class/section/term that does not have a<br>CIA record for a teacher with the same<br>class/section/term. | <u>EXACT MATCH</u> of class/section/term code(s)<br>Wrong term<br>Missing CIA record |
| CE7809     | Missing or invalid demographic record                                        | A student ID does not have a corresponding demographic or enrollment record                                                                                                   | Typo in ID                                                                           |
| CE7808     | Section Code cannot be blank or exceed 25 characters                         | The section code is either missing or too long.                                                                                                    | BEST Practice<br>SECTION CODE = 20 characters or less                                |
| CE7822     | Course and Section Code combination cannot exceed 30 characters              | Common L2 Error: The Section code, along with the<br>Course Code must not exceed a combined length of 30<br>characters.                                                       | BEST Practice<br>COURSE CODES = 10 characters or less                                |

**Dashboard Stats:** 

# How to view SCEE errors in LO.

- Open L0
- From the Dashboard, landing page
- Locate the row for SCEE
- Tap on the red# (40)

| Mouseover column header for column data description: |                   |                   |                   |                  |             |                  |  |  |
|------------------------------------------------------|-------------------|-------------------|-------------------|------------------|-------------|------------------|--|--|
| Data Domain:                                         | Import<br>Errors: | Verify<br>Errors: | Valid<br>Records: | Last Import:     | Imp<br>Msg: | Last Update:     |  |  |
|                                                      |                   |                   |                   |                  |             |                  |  |  |
| Stu/Class/Entry/Exit                                 | 0                 | <u>40</u>         | 2851              | 6/1/23 1:56:43 P | <u>10</u>   | 6/1/23 3:45:03 P |  |  |
| -                                                    |                   |                   |                   |                  |             |                  |  |  |

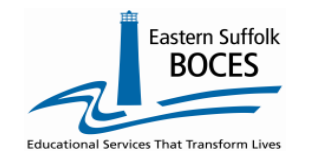

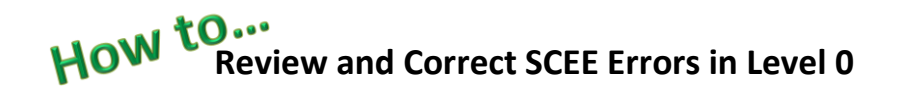

#### **CE709 Errors:** Missing Enrollment/Demographic record

SCEE data can ONLY be reported for students with a Demographic & Enrollment record at your school.

STUDENT DEMOGRAPHIC, ENROLLMENT and PROGRAM FACT data for ELL and Homeless identifications are managed by the DOE and CANNOT be changed in Level 0 (except by ESBOCES during our automated weekly refresh). You NEVER need to touch DEMOGRPHICS or ENROLLMENTS in Level 0: ignore any import errors listed in these two templates as this data is for reference ONLY and any L0 validation error (usually a race or enrollment code) will not exist in ATS.

Level 0 is prepopulated with basic student data for your school that is provided weekly by the NYCDOE and their ATS program. Questions student information should be confirmed in ATS and questions must be directed to the NYCDOE Charter School Office. <u>https://charterschools.mojohelpdesk.com/</u>

Level 0 will accept SCEE data for all valid student IDs, OSIS numbers. Occasionally, SCEE data has been loaded into Level 0 for an enrolled student but the student's enrollment is later removed from Level 0 with a weekly refresh. SCEE records can remain in L0. We are aware of a few situations where this happens:

if another school flags the wrong OSIS for a transfer and enrollment is temporarily missing from your school. Work with the DOE to correct this.

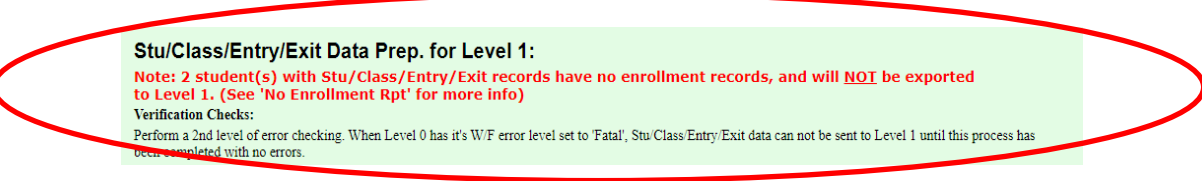

- 1. An OSIS number is updated and the original Enrollment ends, SCEE records need to be re-entered for the new OSIS.
- 2. Another school flags the wrong OSIS number for a transfer student, the enrollment might be temporarily unavailable.

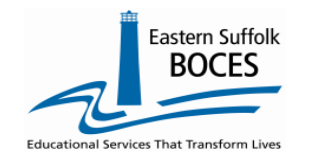

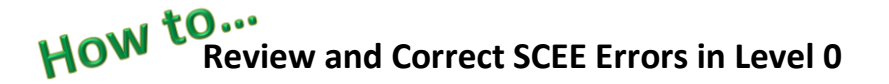

# **CE7818 ERROR:** No matching Course/Instr/Assign record for this location/Course/Section/Term

Level 0 must have CIA data before loading SCEE. Templates must be loaded sequentially, all pre-requisite data must be imported into L0 and the L1 Data Prep must be imported before the later templates, to avoid errors.

Electronic Imports and L1 Data Prep should be completed in the order listed in the following chart. The data can be loaded on different days but should be in the order listed below. Loading SCEE data before CIA will create the error message above and can be resolved by loading the pre-requisite data: this could be an entire file or a single missing record in one of the following templates: Course, CIA or Location Marking Period.

| Staff Snapshot               |  |  |  |  |
|------------------------------|--|--|--|--|
| Course                       |  |  |  |  |
| Location Marking Period      |  |  |  |  |
| Course Instructor Assignment |  |  |  |  |
| Student Class Entry Exit     |  |  |  |  |

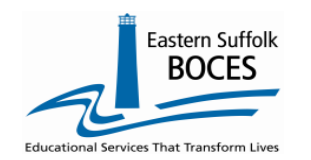

Review the list of errors for insights into the repairs

| Stu/Cl                                       | ass/En                            | try/Exit                        | t Rep        | ort Choices:                                                |                                                       |                   |                             |                                 | Run Verification Rpt                                                                              | Is there a class for               |
|----------------------------------------------|-----------------------------------|---------------------------------|--------------|-------------------------------------------------------------|-------------------------------------------------------|-------------------|-----------------------------|---------------------------------|---------------------------------------------------------------------------------------------------|------------------------------------|
| <ul> <li>Dist. In</li> <li>View V</li> </ul> | aport Errors (<br>Terif. Errors ( | (Error Rpt #1)<br>Error Rpt #2) |              | <ul> <li>Dist(s) Summary</li> <li>Unlock History</li> </ul> | <ul> <li>Dist. School</li> <li>No Enrollme</li> </ul> | Summary<br>nt Rpt | O Dist.                     | Upload Log D<br>rse Roster By 1 | Dates Import Log Lock History<br>Feacher Import Message Log                                       | just one student?                  |
| 40 ver                                       | ificatio                          | n error(                        | (5).         |                                                             |                                                       |                   |                             | 057919                          |                                                                                                   |                                    |
| <u>Student</u><br>ID:                        | <u>Student</u><br>Last:           | Student<br>First:               | Loc<br>Code: | Location Name:                                              | <u>Course</u><br><u>Code:</u>                         | Section<br>Code:  | <u>Term</u><br><u>Code:</u> | Error<br>Record<br>Cnt:         | Error Msg;                                                                                        | 0                                  |
|                                              |                                   |                                 |              |                                                             | EC1010                                                | 01207             | 1                           | 1                               | CE7818: W/F - No matching<br>Course/Instr/Assign record for this<br>Location/Course/Section/Term. |                                    |
|                                              |                                   |                                 |              |                                                             | EN1010                                                | 01105             | 1                           | 21                              | CE7818: W/F - No matching<br>Course/Instr/Assign record for this<br>Location/Course/Section/Term. | Two English classes are<br>missing |
|                                              |                                   |                                 |              |                                                             | EN2010                                                | 05105             | 1                           | 21                              | CE7818: W/F - No matching<br>Course/Instr/Assign record for this<br>Location/Course/Section/Term. | Who teaches these?                 |

Need more info? Tap in the <u>blue # (1 or 21)</u> to view a list of students with these course /section codes in SCEE, this will help you to determine who teaches that student(s) and what the correction will be.

Research these records in your SCEE file or in your student management system, SMS (i.e. Alma, PowerSchool, etc.).

The most common repairs are to either

- add a CIA
- change the Section or Term in the CIA or the SCEE file.

**COURSE:** Is the data in L0 correct? A typo in any code will be an error.

Individual classes must be mapped to an SED code that best represents the topic of the class. Are any of these Course Codes (image above) missing in LO?

- YES- add a new course with the Course Code listed, then add a CIA record that matches the section & term listed.
- NO- There is either a missing CIA record or either the section code &/or term code is wrong?

Note: Make sure you choose the correct course/grade code for your school's grade levels. Prior to Secondary or Secondary

course. Example:

|       |                          | PRIOR TO  |
|-------|--------------------------|-----------|
| 54436 | Social Studies (grade 6) | SECONDARY |
| 54437 | Social Studies (grade 7) | SECONDARY |

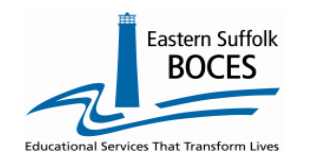

#### Two ways to review CIA Data

- Download the records from L0 with the REPORTS dropdown > tap on INFORMATION/WARNING REPORTS > Select COURSE/INTR/ASSIGN. A listing/Excel file will open, look for a record with the COURSE code(s) on the Error report. Then review what sections and terms that were reported.
- 2. Open the COURSE/TCHR/STUDENT report Hover over REPORTS > tap on COURSE > select the radio button for Course/Tchr/Student

| Course Rep                                                   | port Choic                   | ces:                                                                                       |                                                                                    |                                                                  |                                                              | Run Verification Rpt                                                |
|--------------------------------------------------------------|------------------------------|--------------------------------------------------------------------------------------------|------------------------------------------------------------------------------------|------------------------------------------------------------------|--------------------------------------------------------------|---------------------------------------------------------------------|
| <ul> <li>Dist. Import Error</li> <li>Lock History</li> </ul> | ors (Error Rpt #1)           | <ul> <li>Dis</li> <li>Vie</li> </ul>                                                       | t(s) Summary<br>w Verif. Errors (Error Rpt #2)                                     | <ul> <li>Dist. School Summary</li> <li>Unlock History</li> </ul> | <ul> <li>Dist. Upload Lo</li> <li>Course/Tchr/Stu</li> </ul> | dent                                                                |
| Course Code:                                                 | State Code:                  | Section:                                                                                   | Course Name:                                                                       | <u>Tchr. Cnt. (Click to</u>                                      | <u>o View): Stı</u>                                          | idents Cnt. (Click to View):                                        |
| EC1010                                                       | 04201                        | 03207                                                                                      | Economics                                                                          | 1                                                                | 1                                                            |                                                                     |
| EC1010                                                       | 04201 🗕                      | 06207                                                                                      | Economics                                                                          | 1                                                                | 1                                                            |                                                                     |
| EC1010                                                       | 04201                        | 08238                                                                                      | Economics                                                                          | 2                                                                | 38                                                           |                                                                     |
| EN1010                                                       | 01001                        | 02105                                                                                      | English Core 1A                                                                    | 1                                                                | 24                                                           |                                                                     |
| EN1030                                                       | 01001                        | 01105                                                                                      | English Core 1                                                                     | 1                                                                | 14                                                           |                                                                     |
| EN1030                                                       | 0100:                        | 02105                                                                                      | English Core 1                                                                     | 1                                                                | <u>Z</u>                                                     |                                                                     |
| EN1030                                                       | 0100                         | 05105                                                                                      | English Core 1                                                                     | 1                                                                | 17                                                           |                                                                     |
| Course Se<br>Code: Co<br>EC1010 01                           | ction J rm Ra<br>de: adde: 0 | 7818       rror       cord       Crit:       Error Ms       1       CE7818:       Location | 91<br>: W/F - No matching<br>Instr/Assign record for this<br>/Course/Section/Term. | Decide whether be up                                             | er or not the sec<br>odated to match                         | tion codes listed as SCEE errors co<br>an existing CIA record; then |
| EN1010 01                                                    | 105 1                        | 21 CE7818<br>Course/<br>Location                                                           | : W/F - No matching<br>Instr/Assign record for this<br>/Course/Section/Term.       | Update SCEE and<br>OR     Add new CIA red                        | d reload the file                                            | (delete prior records during Impo                                   |

CIA manual input: <u>https://nyccharterdatacentral.esboces.org/LinkClick.aspx?fileticket=lkrdKeWVkPM%3d&tabid=120&portalid=0&mid=516</u>

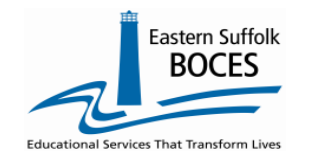

#### **Term Code Considerations**

Everything you need to know about TERM codes: SED ONLY needs to know when classes start and end with a final grade.

We have seen schools report every course for every marking period/report card, this is not necessary.

|                                                                                                    | School<br>design          | When are<br>Final Grades           | How many times do<br>classes end                                                          | LMP |                                                                     |
|----------------------------------------------------------------------------------------------------|---------------------------|------------------------------------|-------------------------------------------------------------------------------------------|-----|---------------------------------------------------------------------|
|                                                                                                    | Quarters or<br>Trimesters | End of Year                        | Once in June                                                                              | 1   | Sept. – June                                                        |
| ost schools NEVER need more than three<br>rm codes                                                                | K-12                      | 9-12 by Semesters<br>& End of Year | <ul> <li>Fall 0.5 credit</li> <li>Spring 0.5 credit</li> <li>K-12 EOY I credit</li> </ul> | 3   | Sept. – Jan.<br>Feb. – Jun.<br>Sept. – June.                        |
| <ul> <li>High schools usually need 3</li> <li>Middle and Elementary schools usually<br/>only need one.</li> </ul> | Trimesters                | After each term                    | Each term 0.33 credit                                                                     | 3   | Sept. – Nov.<br>Dec Feb.<br>March. – June.                          |
|                                                                                                    | Trimesters                | After each term<br>& End of Year   | <ul> <li>Each term 0.33 credit</li> <li>End of Year 1 credit</li> </ul>                   | 4   | Sept. – Nov.<br>Dec Feb.<br>March - June<br>Sept June               |
|                                                                                                    | Quarters                  | After each term<br>and End of Year | <ul> <li>Each term</li> <li>End of Year, 1 credit</li> </ul>                              | 5   | Sept Nov.<br>Nov. – Jan.<br>Feb. – April<br>May – June<br>Sept June |

How many records = how many ways classes start and end with Final Grades

#### To correct multiple term codes:

Most schools NEVER need more than

term codes

Location Marking Period, LMP, indicates the length of time (a term/time period) for when a class starts and ends, when is the Final Grade/credit determine? If entering more than one term for the same course, a unique section code, not exceeding 25 characters, MUST be entered for each record. Best Practice would be to enter one record per course based on when the student receives the FINAL GRADE.

|        | High School         | Suggeste | d Sections | LMP suggestions |
|--------|---------------------|----------|------------|-----------------|
| Health | Fall (1/2 credit)   | F-101    | 101        | Fall – Term 1   |
| Health | Spring (1/2 credit) | S-101    | 201        | Spring – Term 2 |

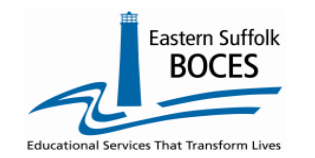

**CE7808 & CE7822 Errors:** Section Code cannot be blank or exceed 25 characters, Course and Section Code combined cannot exceed 30 characters

Students usually ONLY need 1 SCEE for each class. Examples when students will need two SCEE records for a class -

- A student is identified as CSE mid-year and needs to be moved to a different section with an ICT teacher.
- A student starts at the school, transfers-out but returns on a future date.

#### **SECTION CODES:**

- If a class has more than one teacher, each teacher in the class needs a CIA for the *exact* same COURSE CODE, TERM & SECTION.
- The code should not be more than 20 charters (alpha + numeric)
- If you school uses words/college names, we recommend using CAPITAL LETTERS. In L2RPT HARVARD and Harvard are not the same and thus cannot align students (SCEE) with classes (CIA). This will result in an error.
- EVERY class with a unique class list needs a unique section code.

| Samples Sections                                                     | Best practice                                                                                                    |
|----------------------------------------------------------------------|----------------------------------------------------------------------------------------------------|
| HARVARD                                                              | Each CIA & SCEE records for the staff & students<br>needs the exact same Course Code, Section & Term<br>codes                                               |
| Rochester Polytechnical Institute (33)<br>Georgetown University (21) | use <b>RPI</b><br>use <b>GEORGETOWN</b>                                                                                                    |
| Green team Smith                                                     | DO NOT USE A COMMA<br>The data warehouse use commas to separate a field<br>of data and this will create ERRORS<br>Hyphen ( - ) and period ( • ) are allowed |

**NOTE-** When reviewing data in L2RPT, section codes will have an extra digit on the end to represent the TERM that the section of the class was taught in.

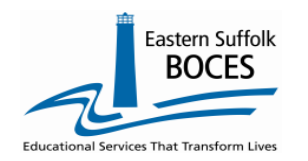

SCEE provides class sizes information and should be reviewed for accuracy.

Use the **COURSE/TCHR/STUDENT** report to verify/preview course data reporting and class sizes.

After reporting both CIA and SCEE. this report will be available in LO and allows you to quickly confirm that all classes are reported and that the class sizes are logical.

**Note:** Both CIA and SCEE data sets MUST be locked with data in these templates prior to reviewing this data.

| Reports                     |
|-----------------------------|
| Information/Warning Reports |
| Demographics                |
| Enrollment                  |
| Program Fact                |
| Assessment                  |
| Course                      |

Open L0 From the top navigational bar, hover over REPORTS Tap on COURSE Select the radio button for Course/Tchr/Stud

| Course Report Choices: Run Verific                                           |             |                                                                                |                  |                                                                  |                                          |                                  |                                                            |  |  |  |
|------------------------------------------------------------------------------|-------------|--------------------------------------------------------------------------------|------------------|------------------------------------------------------------------|------------------------------------------|----------------------------------|------------------------------------------------------------|--|--|--|
| <ul> <li>Dist. Import Errors (Error Rpt #1)</li> <li>Lock History</li> </ul> |             | <ul> <li>Dist(s) Summary</li> <li>View Verif. Errors (Error Rpt #2)</li> </ul> |                  | <ul> <li>Dist. School Summary</li> <li>Unlock History</li> </ul> | <ul><li>Dist. U</li><li>Course</li></ul> | pload Log Dates<br>/Tchr/Student | <ul> <li>Import Log</li> <li>Import Message Log</li> </ul> |  |  |  |
| Course Code:                                                                 | State Code: | Section:                                                                       | Course Name:     | <u>Tchr. Cnt. (Click to Vi</u>                                   | <u>ew):</u>                              | Students Cnt                     | . <u>(Click to View):</u>                                  |  |  |  |
| 51028                                                                        | 51028       | K01                                                                            | Kindergarten ELA | 1                                                                |                                          | 26                               |                                                            |  |  |  |
| 51028                                                                        | 51028       | K02                                                                            | Kindergarten ELA | 1                                                                |                                          | 18                               |                                                            |  |  |  |
| 51028                                                                        | 51028       | K03                                                                            | Kindergarten ELA | 1                                                                |                                          | 28                               |                                                            |  |  |  |
| 51020                                                                        | 51020       | 101                                                                            | Grade 1 ELA      | 1                                                                |                                          | 20                               |                                                            |  |  |  |

This report displays every section of every class with a count of Teachers in each section and the number of students taking the class in that section. Consider if the student counts are logic; are there 18 – 26 students in these courses?

Is any class section too big, with too many students?

|   | Section: | Course Name:   | Tchr. Cnt. (Click to View): | Students Cnt. (Click to View): |  |
|---|----------|----------------|-----------------------------|--------------------------------|--|
| , | 2        | 8th Grade Math | 3                           | 102                            |  |

- Two SCEE Math 8 records are needed, the last day in the first section will have an end date and the second class has a start date on the next day.
- Even if the same schedule is reinstated, each class in the original schedule would have an end date for the last day of that enrollment. When they return, new SCEE records need a new start date aligned to the second enrollment. In the above example, Math 8 has three teachers in section 2 with 102 students in the class. Is it possible that each teacher is actually the only instructor in a Math class with approximately 102 students each? If not, each section of Math 8 should be added to the correct CIA and the 33+/- students to align the new section code with their own teacher.

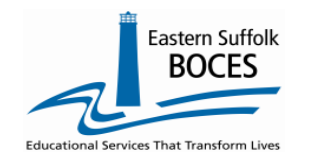

Pre-requisite templates & mapping your data. Well mapped data allows SED to report accurate data.

When classes start and finish.

Who teaches, how many sections, of which classes. Which classes students are enrolled in

Location M.P. Manual Entry:

What classes are offered at your school.

If teachers are certified for each class.

How many students are in a class & passing rates.

#### \*denotes a required field Back to School Rpt LMP \*End Date: \*M.P. Code: \*Term Code: \*Start Date: \*Location Code: CHARTER SCHOOL ✓ 1 V 1 2021-09-13 2022-06-30 Description: **Course Manual Entry:** \*denotes a required field Back to School Rpt COURSE \*Local Course ID (Course Code Long): Course Name: \*Location Code: 54435 5thGradeSocialStudies course Department. tate Course ID (Alt. Course Code): 54435 :: Social Studies (grade 5) (PRIOR TO SECONDARY) $\mathbf{v}$ Supp. Crse. Diff.: Subject Area Code: NA Course/Instr/Assign Manual Entry: \*denotes a required field Back to School Rpt \*Primary Special Ed. \*Instructor Instructor \*Primary \*Staff Name :: Staff ID | Teach ID (Alt. Staff ID): Start Date: End Date: Instructor Ind: Instructor Ind: ΓΙΑ YYYY-MM-DD (Choose Y or N) (Data from Staff Snapshot) × ~ State Course Inf \*Term \*Section \*M.P. \*Supp. \*Course Location Code: \*Course Code: Code: Code: Code: Crse. Diff: CHARTER SCHOOL 501 NA 54435 :: Social Studies Grade 5 NA TIMALY ENL Incidental Teaching \*Instructor Delivery Method: Instructor Ind: Primary Inst. Lang. Code: Assignment Indicator: ENG :: English ✓ N :: No FACE :: Face-to-Face ✓ N :: No ~ × \*denotes a required field Back to School Rpt \*Location Code: Course Code: \*Student ID: SCFF CHARTER SCHOOL 54435 :: Social Studies Grade 5 × \*Marking Period \*Dual Credit \*Supp. \*Class Entry Date: Class Exit Date: Section Code: \*Term Code: Code: Crse. Diff .: Indicator: 501 NA NA 2022-08-30 N :: No v

9 | Page

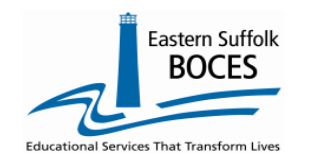

**No Enrollments** – If a Demographic exists but there is no Enrollment, the records will NOT be errors in L0. They will skipped/excluded during the L0 Data Prep Process. View the student(s) with a missing enrollment/demographic record:

- Hover over **Reports**
- Click on Stu/Class/Entry/Exit
- From the Report Choices box (blue) Click on **No Enrollment Rpt**

| Reports |                         |                                                                         |                 |                  |                       |                          |                    |                                                                                                    |
|---------|-------------------------|-------------------------------------------------------------------------|-----------------|------------------|-----------------------|--------------------------|--------------------|----------------------------------------------------------------------------------------------------|
| In      | rmation/Warning Reports | Stu/Class/Entry/Exit Report Choices:                                    |                 |                  |                       |                          |                    | un Verification Rpt                                                                                             |
| De      | ographics               |                                                                         |                 |                  |                       |                          |                    |                                                                                                    |
| En      | ollment                 | Dist. Import Errors (Errors)                                            | or Rpt #1)      | Dist(s) Summary  | Dist. School Summary  | Dist. Upload Log Dates   | Import Log         | Lock History                                                                                                    |
| Pro     | jram Fact               |                                                                         | <b>D</b> . 1105 | <b>A</b>         |                       |                          | <u> </u>           | 1. Sec. 1. Sec. 1. Sec. 1. Sec. 1. Sec. 1. Sec. 1. Sec. 1. Sec. 1. Sec. 1. Sec. 1. Sec. 1. Sec. 1. Sec. 1. Sec. |
| As      | ssment                  | View Venif. Errors (Erro                                                | or Rpt #2)      | Unlock History   | • No Enrollment Rpt   | Course Koster By Teacher | Import Message Log |                                                                                                    |
| Со      | se                      | 1 Student(s) with Class EE records and no associated enrollment record: |                 |                  |                       |                          |                    |                                                                                                    |
| C       | e/Instr/Assign          |                                                                         |                 |                  |                       |                          |                    |                                                                                                    |
| Da      | Calendar                | Student ID:                                                             | Last Name:      | <u>First Nan</u> | ne: <u>Loc. Code:</u> | Loc. Name:               |                    |                                                                                                    |
| Loc     | cation M.P.             | ******                                                                  |                 |                  |                       | CHARTER SCHOOL           |                    |                                                                                                    |
| Stu     | I/Class/Entry/Exit      |                                                                         |                 |                  |                       |                          |                    |                                                                                                    |

A list of Students with 1 or more SCEE records will be displayed.

The **OSIS ID** is a hyperlink to view the student's ENROLLMENT data.

# **Data Verification**

Data Verification in L2RPT IBM Cognos Analytics (nycenet.edu)

Ensure that SED has the correct data by reviewing the SIRS 330 Student Class/Course Instructor Summary Report. Corrections to the SIRS 330 are made by updating Level 0.